## SOBUS WPB / WPB STOP&GO / WPB ECONOV

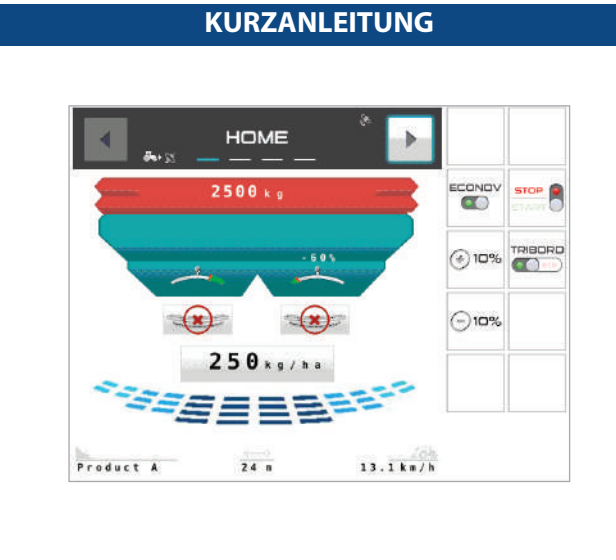

Bei einer Benutzung mit STOP&GO bzw. ECONOV die richtige Einstellung des GPS-Systems im Teil TC-SC "Job-Steuereinheit" prüfen

DIE BETRIEBSANLEITUNGEN DES ISOBUS-GERÄTS UND DER MASCHINE STOP & GO BZW. ECONOV EINSEHEN

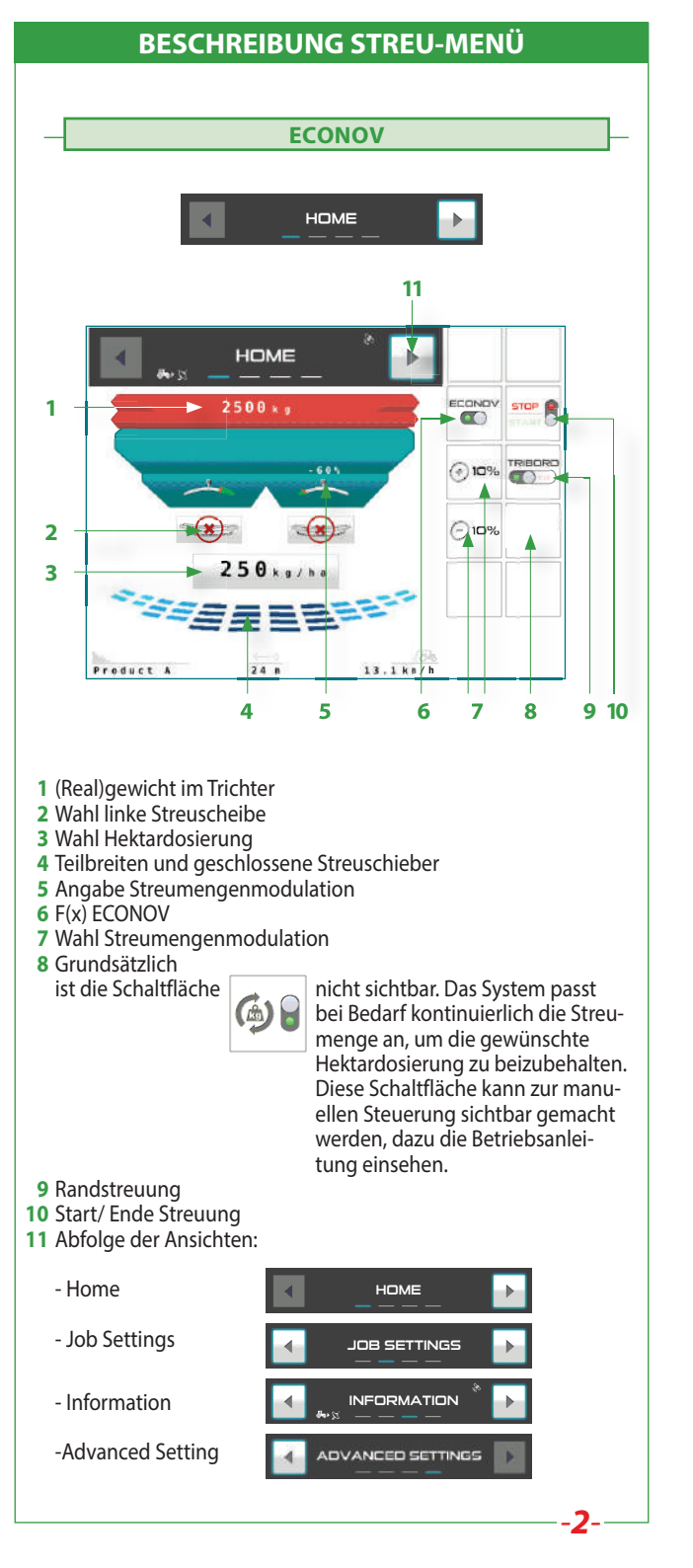

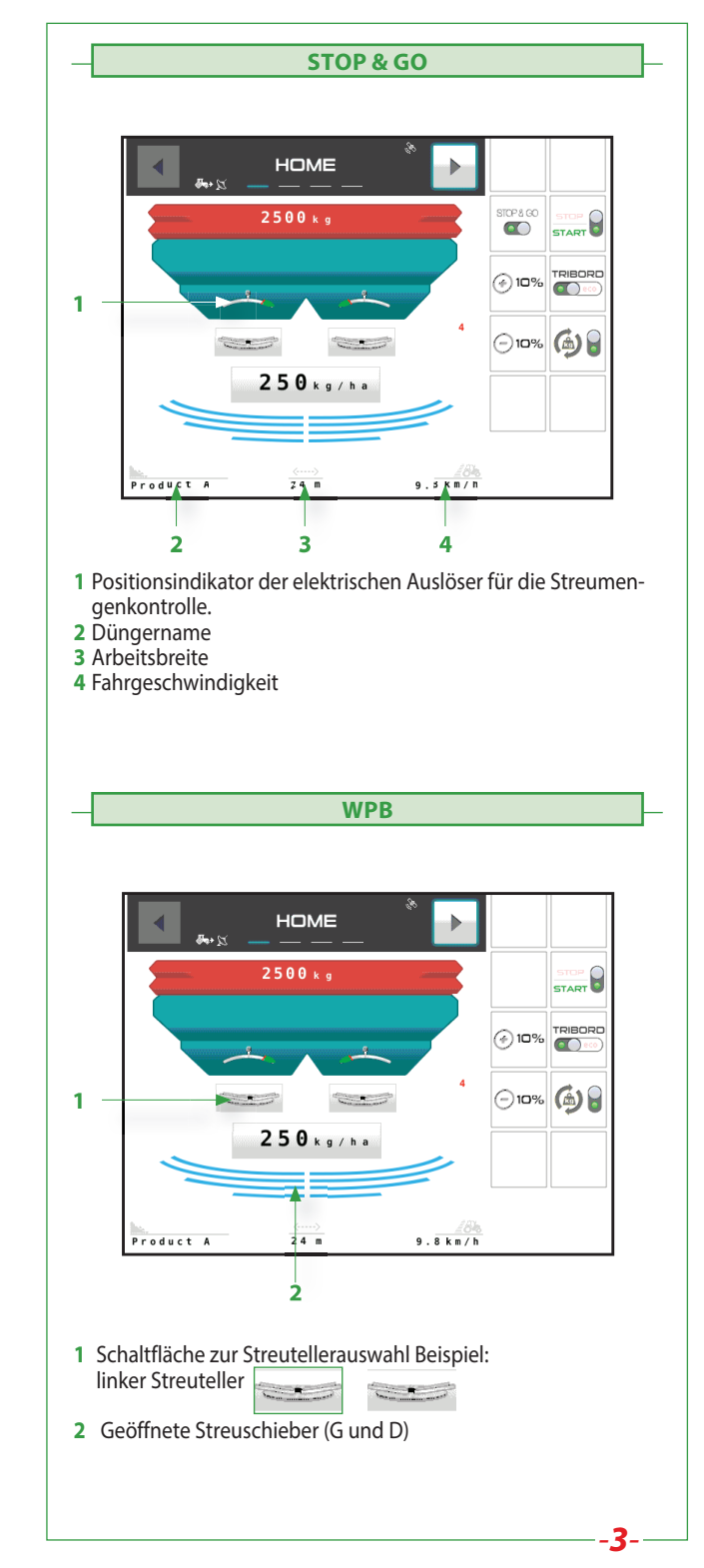

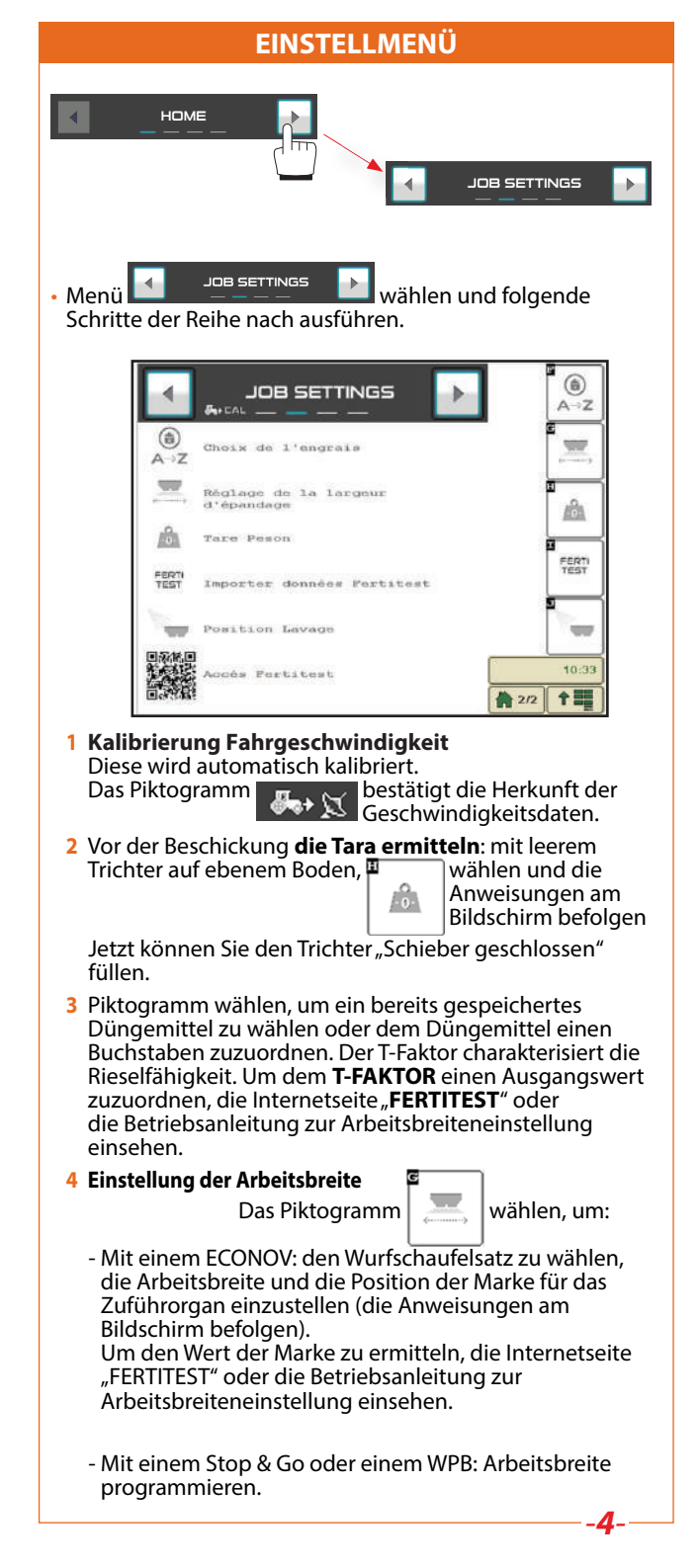

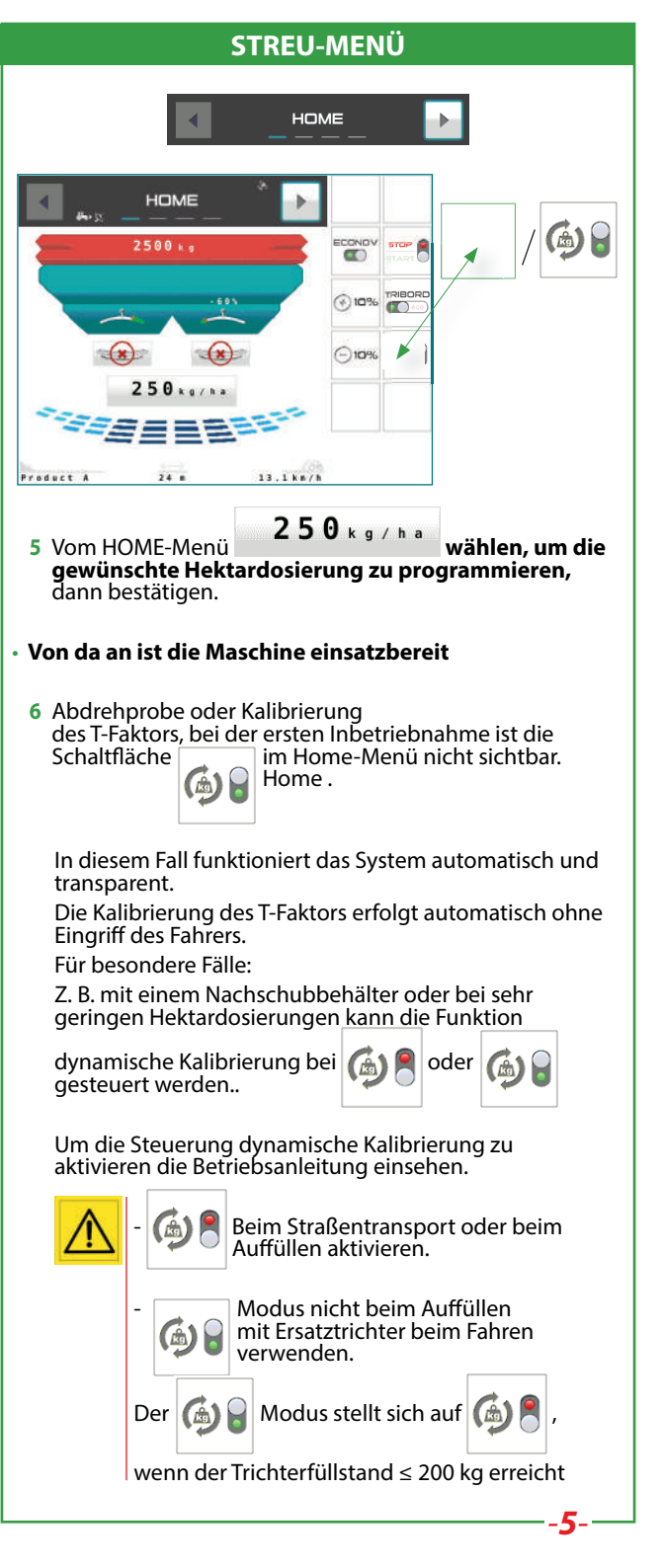

| 7 Sie können die Grenzstreuung wählen, zwei Möglichkeiten:   |
|--------------------------------------------------------------|
| Ertragsoptimierte Grenzstreuung                              |
| Dimweltoptimierte Grenzstreuung                              |
| 8 Sie können die Streumenge mit den Piktogrammen modulieren: |
| 1 Mal drücken auf<br>Hektardosierung.                        |
| Nach ein- oder mehrmaligem Drück <u>en auf d</u> iese Tasten |
| erscheint ein weiteres Piktogramm: 100%                      |
| Um zur programmierten Hektardosierung zurückzukehren,        |
| einmal lang auf das Piktogramm                               |
|                                                              |

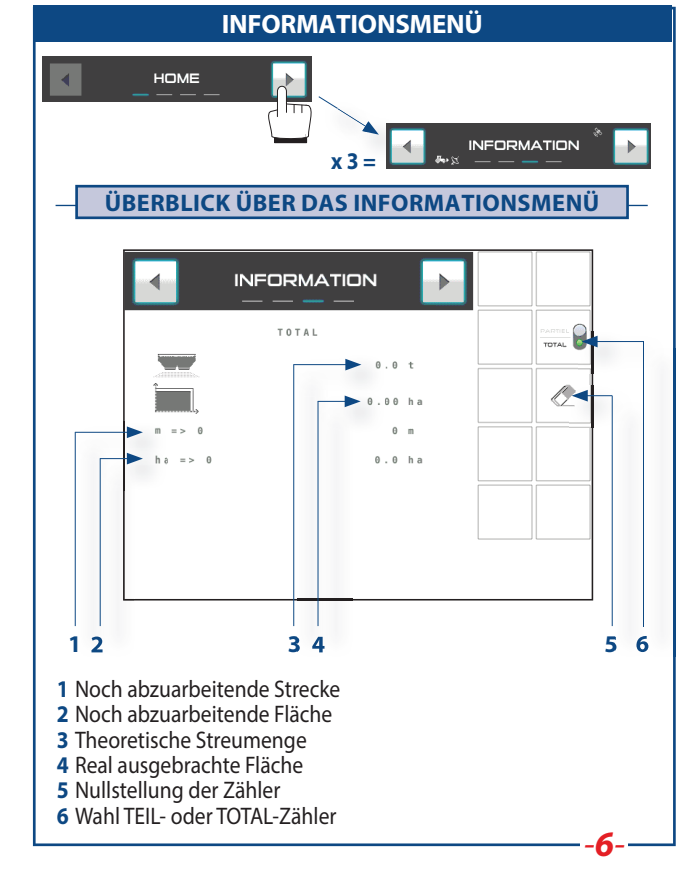